## **CREATING A CUSTOM MENU LINK**

## Se eL Caa

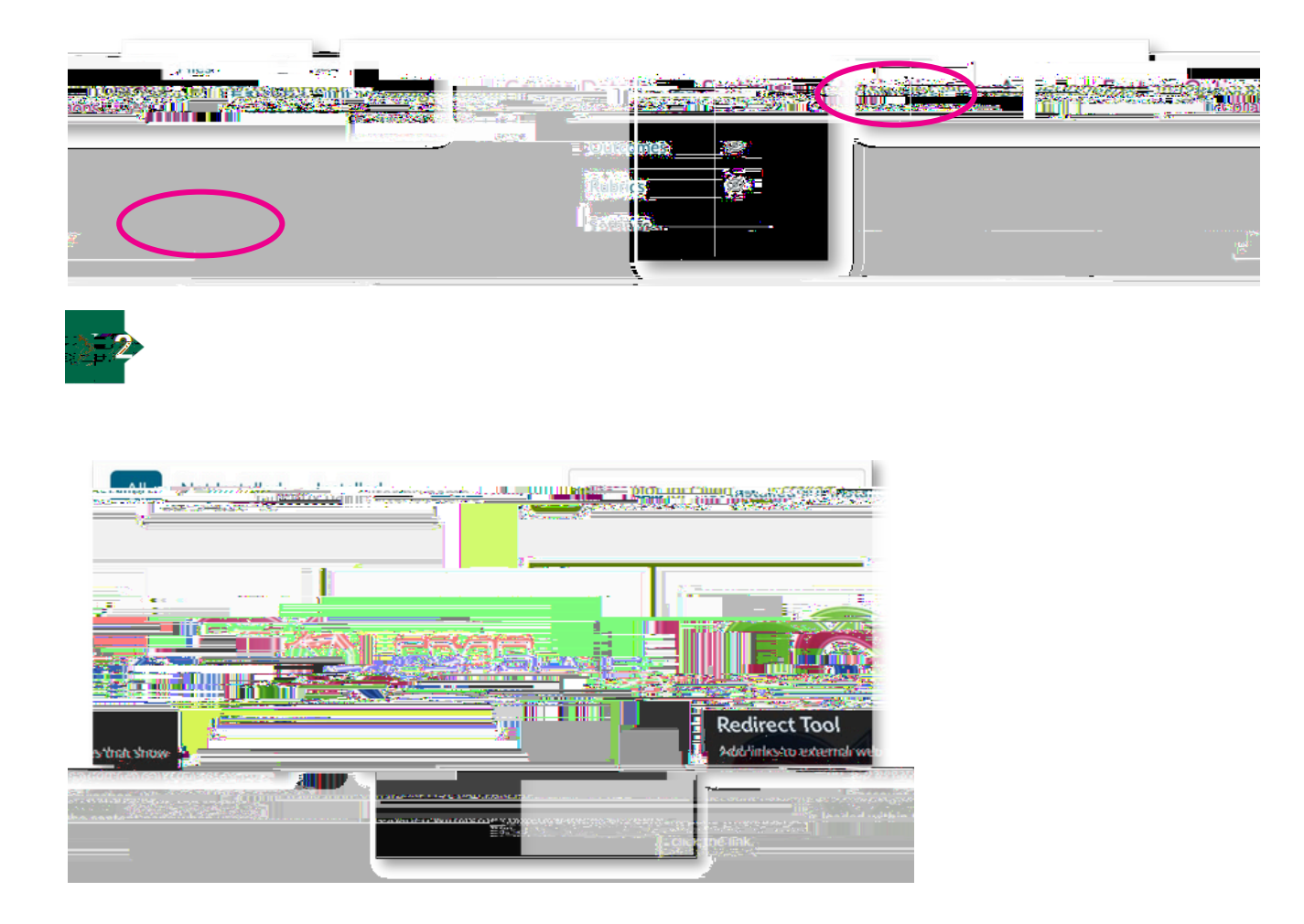

.

## (IPIXMRK XLI 0MRO MR 'ERZEW

 $Z \} \bullet^{\delta} \check{s} \check{s} v \Re \bullet \check{c} \mu OE \quad v \grave{A} \bullet \mu OE \bullet U \& \check{s} \& \& \check{z} \bullet v & \circ \check{s} \bullet Z$ 

riles at 1 กับปีเล่าเป็นร้ายของระการณ์ atcomes \_\_\_\_\_ ∭\_\_\_\_ dubrics -.ettings: